# SCEP legado com o uso do exemplo de configuração da CLI

## Contents

Introduction Prerequisites Requirements Componentes Utilizados Informações de Apoio Configurar Inscreva o ASA Configurar um túnel para uso da inscrição Configurar um túnel para a autenticação do certificado do usuário Renove o certificado do usuário Verificar Informações Relacionadas

## Introduction

Este documento descreve o uso do SCEP (Simple Certificate Enrollment Protocol) legado no Cisco Adaptive Security Appliance (ASA).

**Caution**: A partir do Cisco AnyConnect versão 3.0, esse método não deve ser usado. Antes era necessário porque os dispositivos móveis não tinham o cliente 3.x, mas tanto o Android quanto os iPhones agora têm suporte para proxy SCEP, que deve ser usado. Somente nos casos em que não há suporte devido ao ASA, você deve configurar o SCEP legado. No entanto, mesmo nesses casos, uma atualização do ASA é a opção recomendada.

## Prerequisites

### Requirements

A Cisco recomenda que você tenha conhecimento do SCEP legado.

#### **Componentes Utilizados**

Este documento não se restringe a versões de software e hardware específicas.

The information in this document was created from the devices in a specific lab environment. All of the devices used in this document started with a cleared (default) configuration. If your network is live, make sure that you understand the potential impact of any command.

## Informações de Apoio

O SCEP é um protocolo projetado para tornar a distribuição e a revogação de certificados digitais o mais escalável possível. A ideia é que qualquer usuário de rede padrão possa solicitar um certificado digital eletronicamente com pouca intervenção dos administradores de rede. Para implantações de VPN que exigem autenticação de certificado com a empresa, Autoridade de Certificação (CA) ou qualquer CA de terceiros que ofereça suporte ao SCEP, os usuários agora podem solicitar certificados assinados das máquinas cliente sem o envolvimento dos administradores de rede.

**Note**: Se você deseja configurar o ASA como o servidor CA, o SCEP não é o método de protocolo apropriado. Consulte a seção <u>CA local</u> do documento **Configuring Digital Certificates** Cisco.

A partir do ASA versão 8.3, há dois métodos suportados para o SCEP:

- O método mais antigo, chamado de SCEP legado, é discutido neste documento.
- O método de proxy SCEP é o mais novo dos dois métodos, em que o ASA faz o proxy da solicitação de inscrição de certificado em nome do cliente. Esse processo é mais limpo porque não requer um grupo de túnel extra e também é mais seguro. No entanto, a desvantagem é que o proxy SCEP só funciona com o Cisco AnyConnect versão 3.x. Isso significa que a versão atual do cliente AnyConnect para dispositivos móveis não suporta proxy SCEP.

## Configurar

Esta seção fornece informações que você pode usar para configurar o método do protocolo SCEP legado.

**Note**: Use a Command Lookup Tool (somente clientes registrados) para obter mais informações sobre os comandos usados nesta seção.

Aqui estão algumas notas importantes a serem lembradas quando o SCEP legado é usado:

 Depois que o cliente recebe o certificado assinado, o ASA deve reconhecer a CA que assinou o certificado antes de poder autenticar o cliente. Portanto, você deve garantir que o ASA também se inscreva no servidor CA. O processo de inscrição do ASA deve ser a primeira etapa, pois garante que:

A CA está configurada corretamente e pode emitir certificados através do SCEP se você usar o método de inscrição de URL.

O ASA pode se comunicar com a CA. Portanto, se o cliente não puder, há um problema entre o cliente e o ASA.

- Quando a primeira tentativa de conexão for feita, não haverá um certificado assinado. Deve haver outra opção que possa ser usada para autenticar o cliente.
- No processo de inscrição de certificado, o ASA não tem nenhuma função. Ele serve apenas como o agregador de VPN para que o cliente possa criar um túnel para obter com segurança o certificado assinado. Quando o túnel é estabelecido, o cliente deve conseguir acessar o servidor CA. Caso contrário, ele não poderá se inscrever.

#### Inscreva o ASA

O processo de inscrição no ASA é relativamente fácil e não exige nenhuma informação nova. Consulte o documento <u>Como inscrever o Cisco ASA em uma CA usando o SCEP</u> para obter mais informações sobre como inscrever o ASA em uma CA de terceiros.

#### Configurar um túnel para uso da inscrição

Como mencionado anteriormente, para que o cliente possa obter um certificado, um túnel seguro deve ser criado com o ASA por meio de um método diferente de autenticação. Para fazer isso, você deve configurar um grupo de túneis que é usado somente para a primeira tentativa de conexão quando uma solicitação de certificado é feita. Aqui está um instantâneo da configuração usada, que define este grupo de túneis (as linhas importantes são mostradas em *negrito-itálico*):

```
rtpvpnoutbound6(config)# show run user
username cisco password ffIRPGpDSOJh9YLq encrypted privilege 0
rtpvpnoutbound6# show run group-policy gp_certenroll
group-policy gp_certenroll internal
group-policy gp_certenroll attributes
wins-server none
dns-server value <dns-server-ip-address>
vpn-tunnel-protocol ikev2 ssl-client ssl-clientless
group-lock value certenroll
split-tunnel-policy tunnelspecified
split-tunnel-network-list value acl_certenroll
default-domain value cisco.com
webvpn
anyconnect profiles value pro-sceplegacy type user
rtpvpnoutbound6# show run access-1 acl_certenrol1
access-list acl_certenroll remark to allow access to the CA server
access-list acl_certenroll standard permit host
```

rtpvpnoutbound6# show run all tun certenroll tunnel-group certenroll type remote-access tunnel-group certenroll general-attributes address-pool ap\_fw-policy

#### authentication-server-group LOCAL

secondary-authentication-server-group none
default-group-policy gp\_certenroll
tunnel-group certenroll webvpn-attributes
authentication aaa

group-alias certenroll enable

Aqui está o perfil do cliente que pode ser colado em um arquivo do Bloco de Notas e importado para o ASA ou pode ser configurado diretamente com o Adaptive Security Device Manager (ASDM):

<?xml version="1.0" encoding="UTF-8"?> <AnyConnectProfile xmlns="http://schemas.xmlsoap.org/encoding/" xmlns:xsi="http://www.w3.org/2001/XMLSchema-instance" xsi:schemaLocation="http://schemas.xmlsoap.org/encoding/ AnyConnectProfile.xsd"> <ClientInitialization> <UseStartBeforeLogon UserControllable="true">false</UseStartBeforeLogon> <AutomaticCertSelection UserControllable="true">false</AutomaticCertSelection> <ShowPreConnectMessage>false</ShowPreConnectMessage> <CertificateStore>All</CertificateStore> <CertificateStoreOverride>false</CertificateStoreOverride> <ProxySettings>Native</ProxySettings> <AllowLocalProxyConnections>true</AllowLocalProxyConnections> <AuthenticationTimeout>12</AuthenticationTimeout> <AutoConnectOnStart UserControllable="true">false</AutoConnectOnStart> <MinimizeOnConnect UserControllable="true">true</MinimizeOnConnect> <LocalLanAccess UserControllable="true">false</LocalLanAccess> <ClearSmartcardPin UserControllable="true">true</ClearSmartcardPin> <AutoReconnect UserControllable="false">true <AutoReconnectBehavior UserControllable="false">ReconnectAfterResume </AutoReconnectBehavior> </AutoReconnect> <AutoUpdate UserControllable="false">true</AutoUpdate> <RSASecurIDIntegration UserControllable="false">Automatic</RSASecurIDIntegration> <WindowsLogonEnforcement>SingleLocalLogon</WindowsLogonEnforcement> <WindowsVPNEstablishment>LocalUsersOnly</WindowsVPNEstablishment> <AutomaticVPNPolicy>false</AutomaticVPNPolicy> <PPPExclusion UserControllable="false">Disable <PPPExclusionServerIP UserControllable="false"></PPPExclusionServerIP> </PPPExclusion>

<EnableScripting UserControllable="false">false</EnableScripting>

<EnableAutomaticServerSelection UserControllable="false">false <AutoServerSelectionImprovement>20</AutoServerSelectionImprovement> <AutoServerSelectionSuspendTime>4</AutoServerSelectionSuspendTime> </EnableAutomaticServerSelection> <RetainVpnOnLogoff>false</RetainVpnOnLogoff> </ClientInitialization>

</AnyConnectProfile>

**Note**: Um group-url não está configurado para este grupo de túneis. Isso é importante porque o SCEP legado não funciona com o URL. Você deve selecionar o grupo de túneis com seu alias. Isso ocorre devido à ID de bug da Cisco <u>CSCtq74054</u>. Se você tiver problemas devido ao group-url, talvez seja necessário dar seguimento a esse bug.

#### Configurar um túnel para a autenticação do certificado do usuário

Quando o certificado de ID assinado é recebido, a conexão com a autenticação do certificado é possível. No entanto, o grupo de túneis real que é usado para conectar ainda não foi configurado. Essa configuração é semelhante à configuração para qualquer outro perfil de conexão. Esse termo é sinônimo de tunnel-group e não deve ser confundido com o perfil do cliente, que usa autenticação de certificado.

#### Aqui está um instantâneo da configuração usada para este túnel:

```
rtpvpnoutbound6(config)# show run access-1 acl_fw-policy
access-list acl_fw-policy standard permit 192.168.1.0 255.255.255.0
rtpvpnoutbound6(config)# show run group-p gp_legacyscep
group-policy gp_legacyscep internal
group-policy gp_legacyscep attributes
vpn-tunnel-protocol ssl-client
split-tunnel-policy tunnelspecified
split-tunnel-network-list value acl_fw-policy
default-domain value cisco.com
webvpn
anyconnect modules value dart
rtpvpnoutbound6(config)# show run tunnel tg_legacyscep
tunnel-group tg_legacyscep type remote-access
tunnel-group tg_legacyscep general-attributes
address-pool ap_fw-policy
default-group-policy gp_legacyscep
tunnel-group tg_legacyscep webvpn-attributes
authentication certificate
group-alias legacyscep enable
group-url https://rtpvpnoutbound6.cisco.com/legacyscep enable
```

## Renove o certificado do usuário

Quando o certificado do usuário expira ou é revogado, o Cisco AnyConnect falha na autenticação do certificado. A única opção é reconectar ao grupo de túneis de inscrição de certificado para disparar a inscrição do SCEP novamente.

## Verificar

Use as informações fornecidas nesta seção para confirmar se sua configuração funciona corretamente.

**Note**: Como o método SCEP legado deve ser implementado somente com o uso de dispositivos móveis, esta seção trata somente de clientes móveis.

Conclua estes passos para verificar sua configuração:

- 1. Ao tentar se conectar pela primeira vez, insira o nome do host ASA ou o endereço IP.
- Selecione certenroll ou o alias de grupo que você configurou na seção <u>Configurar um túnel</u> para uso de inscrição deste documento. Em seguida, é solicitado um nome de usuário e uma senha, e o botão obter certificado é exibido.
- 3. Clique no botão obter certificado.

Se você verificar os logs do cliente, essa saída deverá exibir:

```
[06-22-12 11:23:45:121] <Information> - Contacting https://rtpvpnoutbound6.cisco.com.
[06-22-12 11:23:45:324] <Warning> - No valid certificates available for authentication.
[06-22-12 11:23:51:767] <Information> - Establishing VPN session...
[06-22-12 11:23:51:879] <Information> - Establishing VPN session...
[06-22-12 11:23:51:884] <Information> - Establishing VPN - Initiating connection...
[06-22-12 11:23:52:066] <Information> - Establishing VPN - Examining system...
[06-22-12 11:23:52:069] <Information> - Establishing VPN - Activating VPN adapter...
[06-22-12 11:23:52:069] <Information> - Establishing VPN - Configuring system...
[06-22-12 11:23:52:627] <Information> - Establishing VPN - Configuring system...
[06-22-12 11:23:52:627] <Information> - Establishing VPN - Initiating system...
```

[06-22-12 11:23:52:764]

[06-22-12 11:23:52:771]

[06-22-12 11:23:55:642]

[06-22-12 11:24:02:756]

Embora a última mensagem mostre **erro**, é somente para informar ao usuário que essa etapa é necessária para que esse cliente seja usado na próxima tentativa de conexão, que está no segundo perfil de conexão configurado na seção <u>Configurar um túnel para autenticação de</u> <u>certificado do usuário</u> deste documento.

## Informações Relacionadas

- O CSCtq74054 SCEP não é iniciado ao usar um URL (asa-IP/tunnel-group alias)
- <u>Suporte técnico e documentação</u>